# GIUSTIFICARE ASSENZE / RITARDI / USCITE ANTICIPATE

Vademecum per le famiglie

## 1. COSA SI INTENDE PER ASSENZA – RITARDO – USCITA ANTICIPATA

| Assenza:           | lo studente non frequenta per l'intera giornata. La giustificazione deve essere inserita a<br>registro entro il primo giorno di rientro e viene accettata dal docente della prima ora.                                                                                 |
|--------------------|----------------------------------------------------------------------------------------------------|
| Ritardo breve:     | lo studente entra con qualche minuto di ritardo (max 10): l'evento viene indicato a<br>registro, ma non necessita di giustificazione della famiglia; lo studente segue<br>regolarmente l'ora di lezione, a cui risulta presente a tutti gli effetti.                   |
| Ritardo:           | lo studente entra con una o più ore di ritardo. Lo studente, <i>prima di andare in aula, deve recarsi in vicepresidenza</i> per far firmare la giustificazione ed essere ammesso a lezione.                                                                            |
| Uscita anticipata: | lo studente esce prima del termine delle lezioni. Lo studente (a meno che non si senta male durante la mattinata) <i>deve recarsi in vicepresidenza <u>prima dell'inizio delle lezioni</u> (alle 7.50), munito di giustificazione, per farsi autorizzare l'uscita.</i> |

Maggiori informazioni nel Regolamento di Istituto disponibile nel sito.

## 2. INSERIMENTO DI UNA GIUSTIFICAZIONE A REGISTRO

L'Istituto non consegna agli studenti il libretto cartaceo: le giustificazioni devono essere inserite a registro tramite "LibrettoWeb" utilizzando le **credenziali di un genitore**. Solo gli studenti maggiorenni sono abilitati all'inserimento di giustificazioni in modo autonomo.

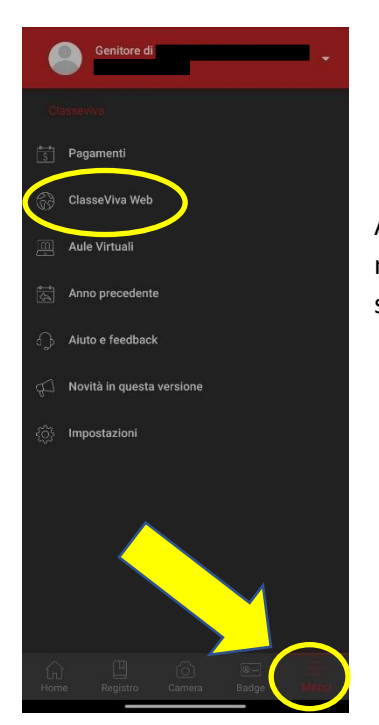

Accedere al registro elettronico. Se si utilizza l'App da smartphone / Iphone è necessario aprire "ClasseViva Web": cliccare nel MENU in basso a destra e selezionare la voce ClasseViva Web.

Dal menu principale del registro ClasseViva, scegliere la voce "Assenze". Si accede alla finestra sotto riportata, dove sono visibili in alto gli eventi in sospeso (da giustificare) e quelli già chiusi (giustificate).

| CUOLA            | ιττίν                  | Ά                    |                     |            | Consulta                  |                                     |           | ?          | Esci     |
|------------------|------------------------|----------------------|---------------------|------------|---------------------------|-------------------------------------|-----------|------------|----------|
|                  |                        |                      |                     |            | Libretto Web Asz. Materie | Eventi                              | Sintetica | Calendario | Anagrafi |
| Sch              | eda ev                 | enti ann             | o <b>2022</b>       | / 2023     | per                       |                                     |           | •          |          |
| Totali           | 9                      | Assenza              | a/e (11             | gg)        | 0 Ritardi                 |                                     | 1 (       | Uscite     |          |
| Da<br>ustificare | numero<br>9            | da giovedì<br>08 giu | a giovec<br>08 giu  | ll gg<br>1 | Nessuno                   |                                     | Ne        | essuno     |          |
| iustificate      | numero<br>8            | da giovedì<br>25 mag | a gioved)<br>25 mag | gg<br>1    | Nessuno                   | numer                               | ro sab    | ato        | ora      |
|                  |                        | A - Motivi           | di salute           | 2          |                           | 1                                   | 27 r      | nag        | 2        |
|                  | numero<br>7            | da sabato<br>01 apr  | a sabato<br>01 apr  | 99<br>1    |                           | C - Altri motivi<br>Uscita autonoma |           | э.         |          |
|                  | B - Motivi di famiglia |                      |                     |            |                           |                                     |           |            |          |

Cliccare sull'icona "Libretto web", in alto.

## 2.1. GIUSTIFICAZIONE GIA' PRESENTE NELLA SEZIONE "DA GIUSTIFICARE"

Se il docente ha già segnalato l'assenza dello studente, il sistema propone la giustificazione.

Attenzione: nell'immagine sono selezionate le giustificazioni per le "Assenze", cliccando sul menu a tendina è possibile far compare i "Ritardi": i passi successivi sono analoghi.

| CLASSE VIVA                                                                                                    |                                                                                                    | <b>^</b>                                                                                      | Esci                                                                    |
|----------------------------------------------------------------------------------------------------|----------------------------------------------------------------------------------------------------|-----------------------------------------------------------------------------------------------|-------------------------------------------------------------------------|
|                                                                                                    | 4                                                                                                    |                                                                                               | =                                                                       |
|                                                                                                    | Indie                                                                                                    | etro Eventi                                                                                   | Giustifiche                                                             |
| Assenze da giustificare di                                                                                                    |                                                                                                    |                                                                                               |                                                                         |
| Filtra per:                                                                                                    |                                                                                                    |                                                                                               |                                                                         |
| Assenza 🗸                                                                                                    |                                                                                                    |                                                                                               |                                                                         |
|                                                                                                    |                                                                                                    |                                                                                               |                                                                         |
| Assenza dell'alunno                                                                                                    |                                                                                                    | Gius                                                                                          | tifica                                                                  |
|                                                                                                    |                                                                                                    |                                                                                               |                                                                         |
|                                                                                                    |                                                                                                    |                                                                                               |                                                                         |
|                                                                                                    | Nuova giustificazion                                                                                        | le                                                                                            |                                                                         |
|                                                                                                    | Nuova giustificazion                                                                                        | e<br>Selezio                                                                                  | na tipo                                                                 |
| are sul pulsante "Giustifica" e completare le informazioni                                                                                                    | Nuova giustificazion<br>a Assenza<br>Permesso di entrat.<br>Permesso di uscita                              | e<br>Selezio<br>a                                                                             | na tipo                                                                 |
| care sul pulsante "Giustifica" e completare le informazioni<br>ieste nella finestra successiva, in particolare la voce                                                                                                    | Nuova giustificazion<br>S Assenza<br>Permesso di entrata<br>Permesso di uscita                              | e<br>Selezio<br>a<br>Causale (fr                                                              | na tipo<br>acoltativo)                                                  |
| care sul pulsante "Giustifica" e completare le informazioni<br>este nella finestra successiva, in particolare la voce<br>otivazione" che deve essere quanto più dettagliata possibile.<br>aso di assenza per più giorni, se le motivazione è la stessa si                                                   | Nuova glustificazion<br>Assenza<br>Permesso di entrat.<br>Permesso di uscita<br>A - Salute<br>C - Altro     | e<br>Selezio<br>a<br>Causale (fr<br>AC - Certific<br>D - Trasport                             | na tipo<br>acoltativo)<br>ato Medico O B - Famiglia<br>o O E - Sciopero |
| care sul pulsante "Giustifica" e completare le informazioni<br>ieste nella finestra successiva, in particolare la voce<br>otivazione" che deve essere quanto più dettagliata possibile.<br>aso di assenza per più giorni, se le motivazione è la stessa si<br>gerisce di inserire un'UNICA giustificazione. | Nuova giustificazion  Assenza Permesso di entrat. Permesso di uscita  A - Salute C - Altro Assente dal:     | e<br>Selezio<br>a<br>Causale (f,<br>AC - Certific<br>O - Trasport<br>08/06/2023               | na tipo<br>acoltativo)<br>ato Medico ○ B - Famiglia<br>o ○ E - Sciopero |
| care sul pulsante "Giustifica" e completare le informazioni<br>ieste nella finestra successiva, in particolare la voce<br>otivazione" che deve essere quanto più dettagliata possibile.<br>aso di assenza per più giorni, se le motivazione è la stessa si<br>gerisce di inserire un'UNICA giustificazione. | Nuova glustificazion  Assenza Permesso di entrata Permesso di uscita  A - Salute C - Altro Assente dal: AI: | e<br>Selezio<br>a<br>Causale (fr<br>AC - Certific<br>D - Trasport<br>08/06/2023<br>08/06/2023 | na tipo<br>acoltativo)<br>ato Medico O B - Famiglia<br>o E - Sciopero   |

A questo punto, la giustificazione è inserita. Nella schermata di riepilogo continuerà a figurare come evento "da giustificare", fino a quando un docente non l'avrà accettata.

#### 2.2. GIUSTIFICAZIONE NON PRESENTE NELLA SEZIONE "DA GIUSTIFICARE"

Se la proposta di giustificazione non c'è (ad esempio, il genitore deve giustificare un'uscita anticipata per il giorno successivo: chiaramente il docente non può aver registrato l'assenza), la finestra che si apre è vuota e il genitore deve inserire l'evento da zero.

Cliccare prima sull'icona "Giustifiche" in alto a destra, quindi sull'icona con il simbolo +.

| CLASSEV/IVA                                                                                                    |                                                                                      |                                                                 |                                                  | 4        | Esci       |
|----------------------------------------------------------------------------------------------------|--------------------------------------------------------------------------------------|-----------------------------------------------------------------|--------------------------------------------------|----------|------------|
|                                                                                                    |                                                                                      |                                                                 | Indietro                                         | Eventi   | Giustifich |
| Giustificazioni di                                                                                                |                                                                                      |                                                                 |                                                  | 🕂 Gius   | tifica     |
| Filtra per:<br>Tipo evento                                                                                        | ~                                                                                    |                                                                 |                                                  |          |            |
|                                                                                                    |                                                                                      |                                                                 |                                                  |          |            |
|                                                                                                    | Nuova giustificazione                                                                |                                                                 |                                                  |          |            |
|                                                                                                    |                                                                                      | Seleziona tipo                                                  |                                                  |          |            |
| Completare nella finestra                                                                                         | <ul> <li>Assenza</li> <li>Permesso di entrata</li> <li>Permesso di uscita</li> </ul> |                                                                 |                                                  |          |            |
| che si presenta il tipo di                                                                                        |                                                                                      | Causale (facoltativo)                                           |                                                  |          |            |
| evento (assenza, entrata,<br>uscita), la causale, giorno e<br>ora, motivazion                                     | <ul><li>A - Salute</li><li>C - Altro</li></ul>                                       | <ul><li>AC - Certificato Medico</li><li>D - Trasporto</li></ul> | <ul><li>B - Famigl</li><li>E - Scioper</li></ul> | ia<br>ro |            |
|                                                                                                    | Giorno:                                                                              | gg/mm/aaaa                                                      |                                                  |          |            |
| Si ricorda che nei <u>permessi</u>                                                                                | Ore: (hh:mm)                                                                         |                                                                 |                                                  |          |            |
| <u>di uscita</u> per gli studenti<br>minorenni è obbligatorio<br>indicare, alla voce<br>"Accompagnatoro", il pomo | Motivazione:                                                                         |                                                                 |                                                  |          |            |
| della persona che preleverà<br>lo studente.                                                                       | Accompagnatore:                                                                      |                                                                 |                                                  |          |            |
|                                                                                                    | Altre informazioni:                                                                  |                                                                 |                                                  |          |            |
| Cliccare su "Conferma".                                                                                           |                                                                                      |                                                                 |                                                  |          |            |
|                                                                                                    |                                                                                      |                                                                 |                                                  |          |            |
|                                                                                                    | ٩                                                                                    |                                                                 |                                                  |          |            |

Co

Annulla